# Dealer Admin March 2018

# Version 2.2.3 Update

Effective March 19, 2018, the Dealer Admin site (dealeradmin.securecomwireless.com) is updated to Version 2.2.3.

### Features

With Dealer Admin Version 2.2.3, there are now additional technician role settings available.

| Role Information                                                                                           |                                                       |        | Assi | an to Personnel          |                 |         | Dealer /          |
|----------------------------------------------------------------------------------------------------|-------------------------------------------------------|--------|------|--------------------------|-----------------|---------|-------------------|
| Nama                                                                                                    | Foot Count Task                                       |        | 1051 | Emell                    | Current Data    | Channel | DMP Search Hor    |
| Hume                                                                                                    | Last Coast leth                                       |        |      | servicetech1@example.com | Daytime Tech    | Change  | O Search          |
| Description                                                                                                | View and Edit only                                    |        |      | servicetech2@example.com | West Coast Tech |         | 음: Customer Dashb |
|                                                                                                    | All Day                                               |        |      | servicetech3@example.com | -Evening Tech-  | Assign  | Add Customer      |
|                                                                                                    | Observe Daylight Saving                               | s Time |      |                          |                 |         |                   |
| Time Zone                                                                                                  | Central Standard Time                                 |        | •    |                          |                 |         | දිටු Settings     |
|                                                                                                    |                                                       |        |      |                          |                 |         | Personnel         |
| Days                                                                                                    |                                                       |        |      |                          |                 |         | Personnel List    |
|                                                                                                    | -                                                     | -      |      |                          |                 |         | Technician Roles  |
|                                                                                                    | Sun                                                   | Mon    |      |                          |                 |         | News Items        |
|                                                                                                    | V Tue                                                 | Wed    |      |                          |                 |         | 2 Help            |
|                                                                                                    | 🖌 Thu                                                 | 🗸 Fri  |      |                          |                 |         |                   |
|                                                                                                    | Sat                                                   |        |      |                          |                 |         |                   |
| Permissions                                                                                                |                                                       |        |      |                          |                 |         |                   |
| Customers                                                                                                  | View & Edit                                           |        | •    |                          |                 |         |                   |
|                                                                                                    | View & Edit                                           |        | •    |                          |                 |         |                   |
| App Users                                                                                                  |                                                       |        |      |                          |                 |         |                   |
| App Users<br>Systems                                                                                       | View & Edit                                           |        | •    |                          |                 |         |                   |
| App Users<br>Systems<br>VK Services - Included<br>Features                                                 | View & Edit<br>View & Edit                            |        | •    |                          |                 |         |                   |
| App Users<br>Systems<br>VK Services - Included<br>Features<br>VK Services - Add-On<br>Features             | View & Edit<br>View & Edit<br>View                    |        | •    |                          |                 |         |                   |
| App Users<br>Systems<br>VK Services - Included<br>Features<br>VK Services - Add-On<br>Features<br>Cellular | View & Edit<br>View & Edit<br>View<br>View & Activate |        | •    |                          |                 |         |                   |

**Figure 1: Additional Technician Role Settings** 

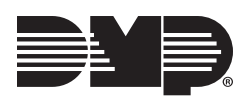

### Limit Access

The Dealer Admin site now offers additional security to customer's systems. If Limit Access is enabled when creating or editing a technician role, then a technician must perform a System Test at a system keypad in order to access that system through the Tech APP<sup>™</sup>. This verifies that a technician is on-site before access to the Tech APP is given to the technician.

Once a System Test is performed, the technician has an eight hour window to access the system. However, if another technician performs a System Test at the same keypad within the eight-hour window, access is removed from the first technician and given to the second technician.

**Note:** This new feature is available on XT30/XT50 Series panels running Version 122 or higher and XR150/XR550 Series panels running Version 109 or higher.

### Permissions

You now have more options to limit a technician's ability to view, edit, and delete customer information in the Tech APP. For example, technicians who have **VK Services-Add-on Features** set to **View** will not be able to add or change any VK Services-Add-on Features that could result in unwanted costs. The following permissions are available when creating or editing technician roles:

- Customers: 'View', 'View & Edit'
- App Users: 'View', 'View & Edit', 'View, Edit, & Delete'
- Systems: 'View', 'View & Edit'
- VK Services-Included Features: 'View', 'View & Edit'
- VK Services-Add-on Features: 'View', 'View & Edit'
- Cellular: 'View', 'View & Activate', 'View, Activate, & Deactivate'
- Programming: 'None', 'View', 'View & Edit', 'View, Edit, & Delete'
- Tech Tools: Check the box to enable

### **Assign Roles**

You now have the option to assign roles to multiple technicians at once. When creating or editing technician roles, there is a list of technician personnel that displays. Click the box next to the technicians to which you would like to assign the current role. If a technician is already assigned a role, the role will be crossed out and replaced with the new role.

## **Using the New Features**

- 1. Log in to Dealer Admin and click **Personnel** in the navigation menu.
- 2. Select Technician Roles.
- 3. Select an existing role or add a new custom role.
- 4. Under Limit Access, click Only Show Systems that Have Performed a System Test to enable the Limit Access feature.
- 5. Set **Permissions** by clicking the drop-down menu for each service and select the desired permission.
- 6. Under **Assign to Personnel**, click the box next to the name to which you would like to assign the current role.
- 7. Click Save.

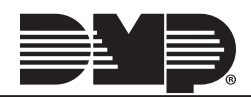